## Регистрация в платежной системе LIQPAY для создания регистраций на соревнования с автоматической системой приема стартовых взносов сайта bikeportal.org.ua.

1. Зайдите на сайт - liqpay.com, введите свой мобильный телефон и нажмите кнопку «Вход/Регистрация»:

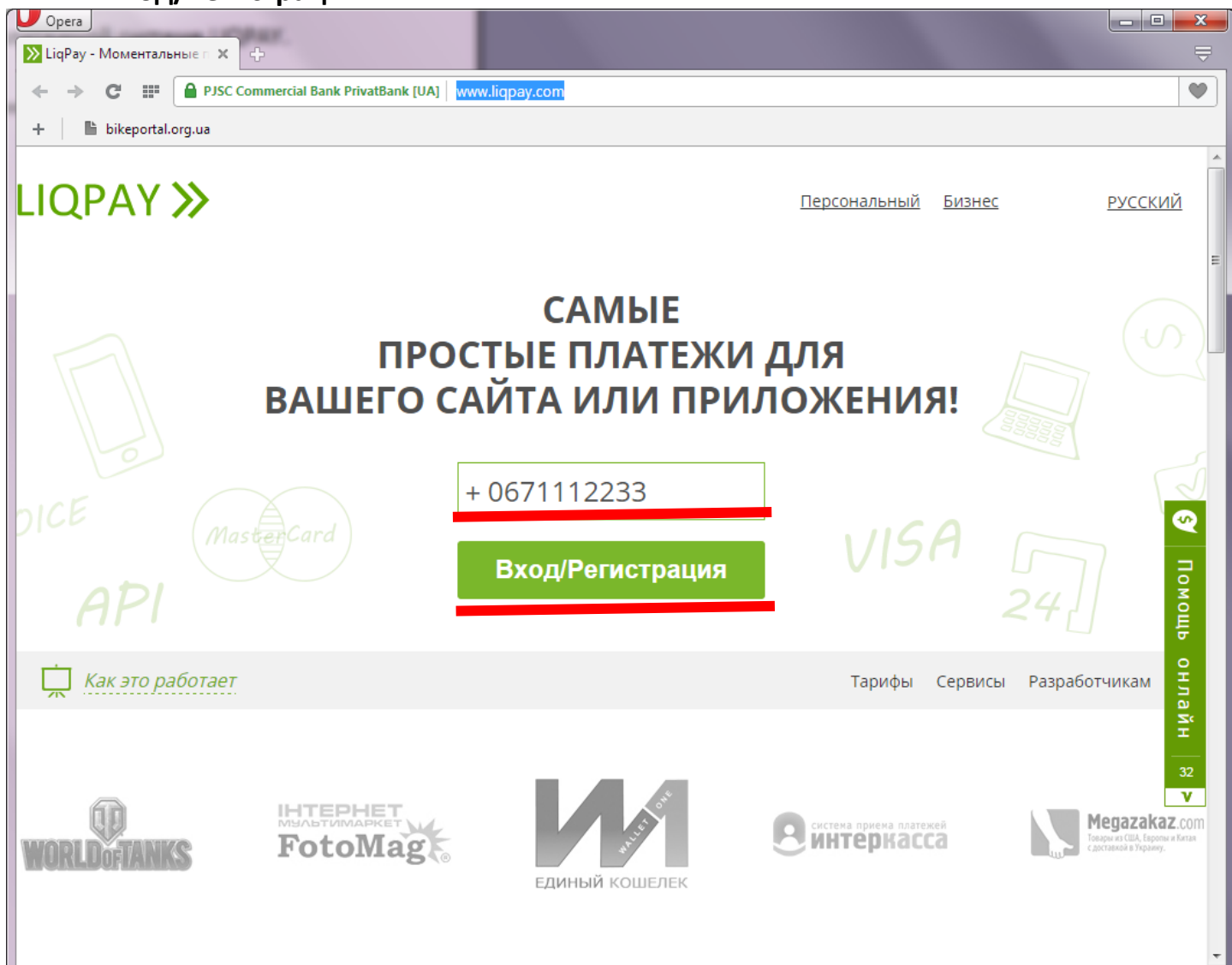

2. На свой телефон вы получите SMS с паролем для входа в систему. Введите пароль и нажмите кнопку «**Вход/Регистрация**»:

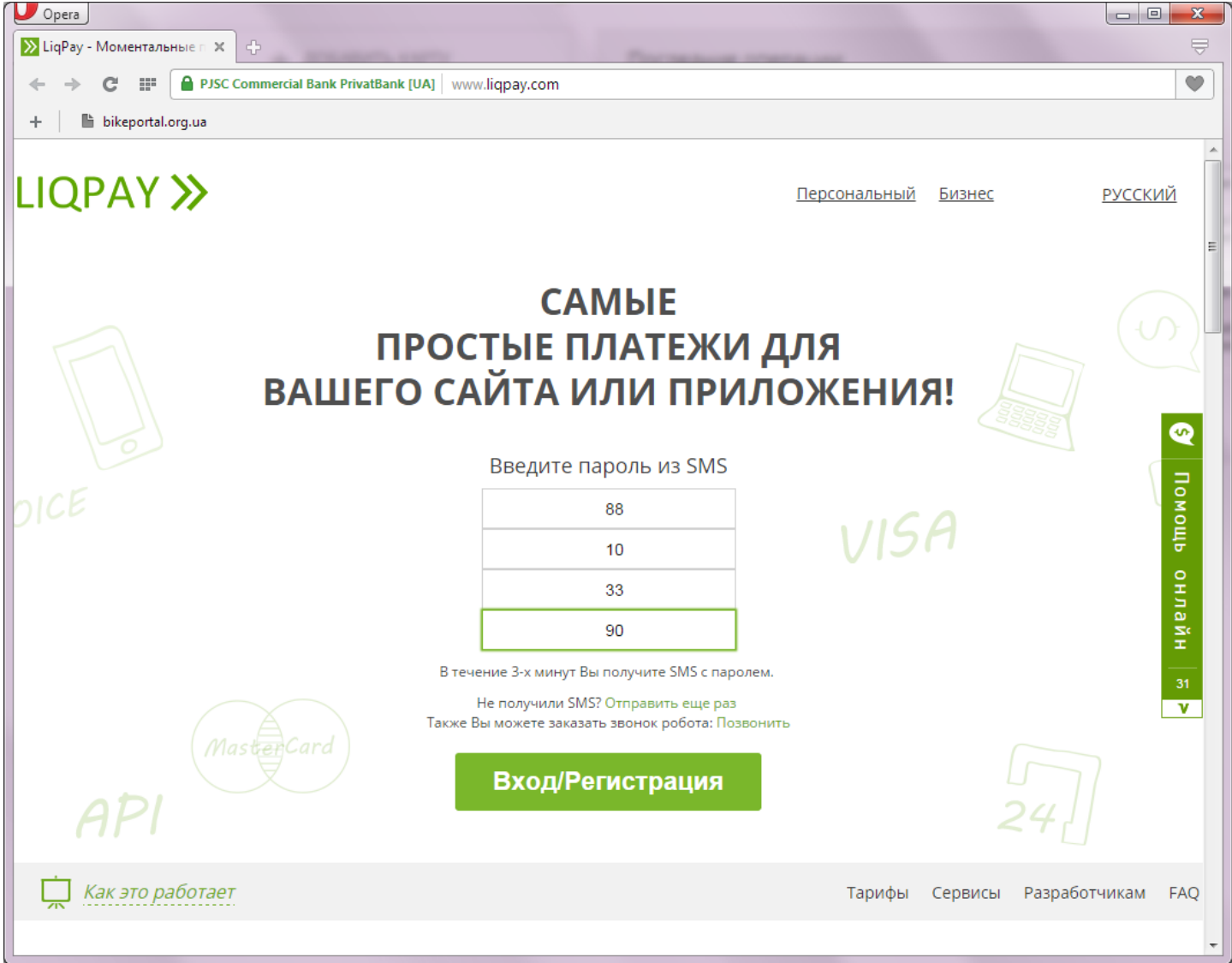

3. После успешной регистрации необходимо добавить в систему вашу платежную карту, на которую будут приходить стартовые взносы участников. Если у вас есть учетная запись в Приват24, то карты, зарегистрированные в Приват24, добавятся в LIQPAY автоматически. В этом случае этот пункт пропускаем.

| У Орега Орега У Царау → Мой кошелек Х 🕂 |                                         |            |                  |                    |                     |
|-----------------------------------------|-----------------------------------------|------------|------------------|--------------------|---------------------|
| ← → C III PJSC Commercial E             | Bank PrivatBank [UA] www.liqpay.com/ru/ | admin/     |                  |                    | •                   |
| + 🗎 bikeportal.org.ua                   |                                         |            |                  |                    |                     |
| LIQPAY » <u>выйти</u>                   | Мой кошелек                             | Ç          |                  |                    | Последний вход с IP |
| ПЕРСОНАЛЬНЫЙ БИЗНЕС                     | + добавить ка                           | νŢy        | Последние опе    | ерации             |                     |
| +38 (067) 380 85 19                     | LIQPAY 4146<br>414632****91             | VISA       | 06.01.2015 23:21 | 20.00 UAH Успешный | 380673808519        |
| Мой кошелек История платежей            |                                         |            | 1                | ПОКАЗАТЬ ВСЕ ОПЕ   | РАЦИИ               |
| ( <b>S</b> Отправить деньги             | 4,,,,,,,,,,,,,,,,,,,,,,,,,,,,,,,,,,,,,, | 213.33 UAH |                  |                    |                     |
|                                         | LIQPAY UAH<br>473118****58              | 0 UAH      |                  |                    |                     |
|                                         |                                         |            |                  |                    |                     |
|                                         |                                         |            |                  |                    |                     |
|                                         |                                         |            |                  |                    |                     |
| Помощь онлайн                           |                                         |            |                  |                    |                     |
| 62009-2015 Liqpay                       |                                         |            |                  |                    | - 4                 |
|                                         |                                         |            |                  |                    | OK                  |

Нажимаем кнопку «ДОБАВИТЬ КАРТУ», вводим название, номер карты, срок действия, CVV код, пароль из SMS и код верификации, полученный во втором SMS.

| ∑ LiqPay → Мой кошелек ×                                             |                                                     |                                                                               |               |
|----------------------------------------------------------------------|-----------------------------------------------------|-------------------------------------------------------------------------------|---------------|
| ← → C 🕒 PJSC Commercial Bank PrivatBank [UA] https://ww              | ww.liqpay.com/ru/admin/ca                           | ardadd                                                                        | <b>★☆ @</b> ≡ |
| LIQPAY » выйти                                                       | ← Назад                                             | Добавить карту в кошелек                                                      |               |
| персональный бизнес<br>Хренов Валентин<br>+38 (067) 380 85 09        | <b>ВНИМАНИЕ!</b><br>На карте будет вре <del>г</del> | менно заблокирована сумма в размере \$1 до 30 дней.                           |               |
| 💼 Мой кошелек                                                        | Название карты:                                     | Для приема стартовых взносов<br>Используется для отображения в Вашем кошельке |               |
| <ul> <li>49 История платежей</li> <li>46 Отправить деньги</li> </ul> | Номер карты:                                        |                                                                               |               |
|                                                                      | Срок действия:<br>CVV:                              | 10 v 18 v                                                                     |               |
|                                                                      | Условия:                                            | ✓ Принимаю пользовательское<br>соглашение                                     |               |
|                                                                      |                                                     | Введите пароль из SMS                                                         |               |
|                                                                      |                                                     | ОТМЕНА ДОБАВИТЬ КАРТУ                                                         |               |
| ᆽ Помощь онлайн                                                      |                                                     |                                                                               |               |
| ©2009-2015 Liqpay                                                    |                                                     |                                                                               | Ofworum Adobs |

## Верификация:

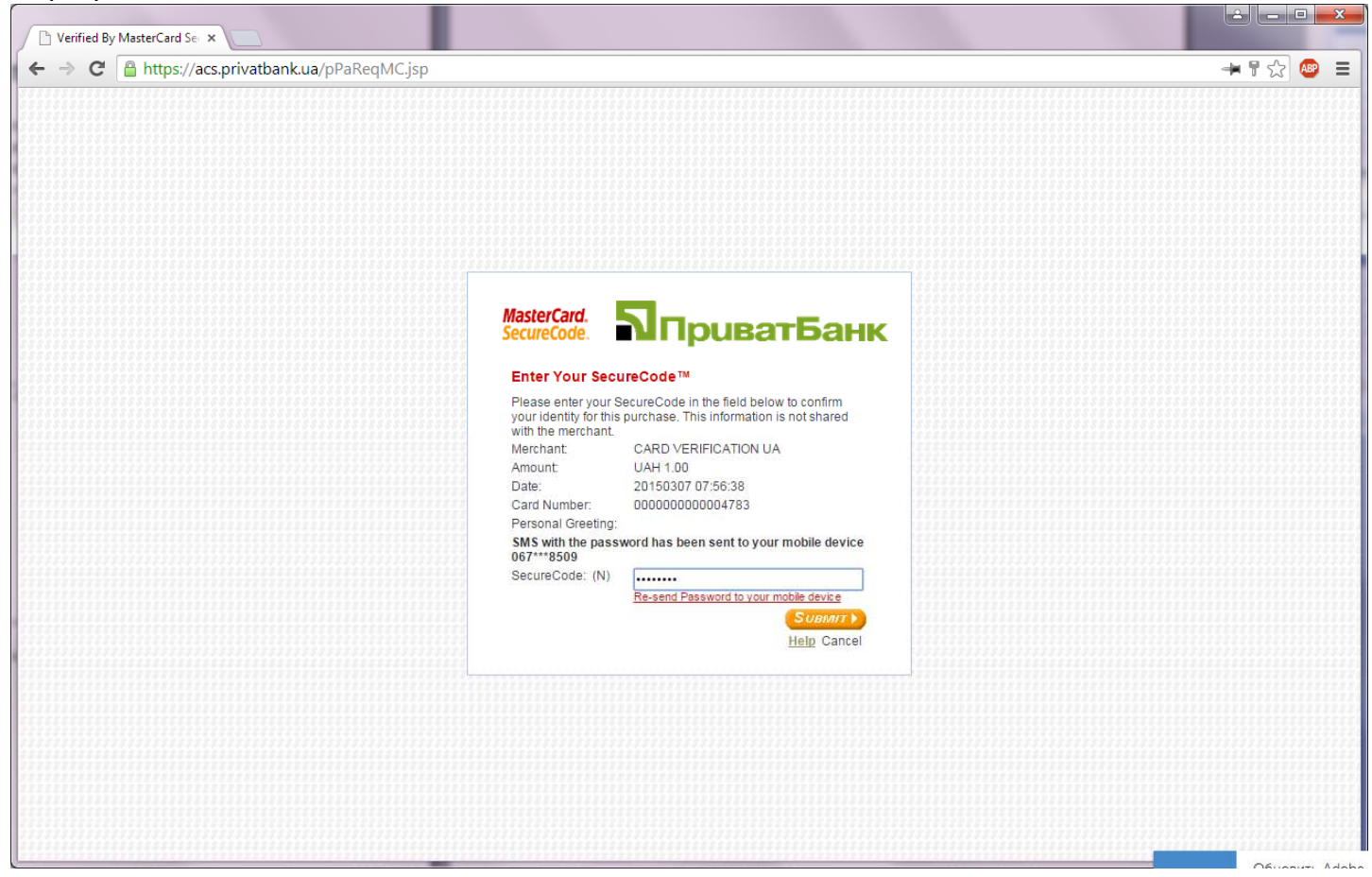

4. После того, как карта добавлена, приступаем к созданию «магазина». В левом верхнем углу экрана нажимаем кнопку «БИЗНЕС». Если у вас ранее не было создано ни одного магазина, то вы автоматически попадете в «МАСТЕР СОЗДАНИЯ МАГАЗИНА», в противном случае, если у вас уже есть созданный магазин, то можете использовать ключи имеющегося магазина, но лучше добавить новый магазин - выбрать в меню пункт «Мои магазины» и нажать «Подключить интернет-эквайринг».

| Dera                                                        |                           | and the second second s |  |
|-------------------------------------------------------------|---------------------------|----------------------------------------------------------------------------------------------------|--|
| ← → C III  PJSC Commercial Bank PrivatBank [UA] www.liqpay. | com/ru/admin/business/add |                                                                                                    |  |
| + 🖹 bikeportal.org.ua                                       |                           |                                                                                                    |  |
| LIQPAY » выйти                                              | тер создания магазина     |                                                                                                    |  |
| ПЕРСОНАЛЬНЬ І БИЗНЕС                                        | 1. Данные мага            | зина 2. Тип возмещения 3. Установка кода                                                                                                    |  |
| +38 (067) 380 85 19                                         |                           |                                                                                                    |  |
| т Мои магазины                                              | Название магазина:        | bikeportal.org.ua                                                                                                    |  |
| <ul> <li>О история платежей</li> </ul>                      | Веб-адрес:                | bikeportal.org.ua                                                                                                    |  |
| <ul> <li>Платежные кнопки</li> </ul>                        | E-mail:                   | my@email.ua                                                                                                    |  |
| <b>В</b> ыставить инвойс                                    | Категория:                | Благотворительно 🔻                                                                                                    |  |
| S Архив инвойсов                                            |                           |                                                                                                    |  |
|                                                             |                           | ДАЛЕЕ                                                                                                    |  |
|                                                             |                           |                                                                                                    |  |
|                                                             |                           |                                                                                                    |  |
|                                                             |                           |                                                                                                    |  |
|                                                             |                           |                                                                                                    |  |
| ᆽ Помощь онлайн                                             |                           |                                                                                                    |  |
| ©2009-2015 Liqpay                                           |                           |                                                                                                    |  |

Данные для создания магазина следующие:

## Название магазина – bikeportal.org.ua

Веб-адрес – bikeportal.org.ua

E-mail – ваш email

Категория – можно выбрать любую, например «благотворительность» 😊

Нажимаем кнопку «ДАЛЕЕ» и выбираем куда будут зачисляться деньги. Можно

| y | /казать плате> | кную карту <i>,</i> | которую мы до | бавили в пункте З | 3, или же расчетный | і счет. |
|---|----------------|---------------------|---------------|-------------------|---------------------|---------|
| 1 | Onera          |                     |               |                   |                     |         |

| 🔀 LiqPay — Создание магазы 🗶 🕂                            |                            |                                              | ₩. |
|-----------------------------------------------------------|----------------------------|----------------------------------------------|----|
| 🗧 🔶 C 🎬 🔒 PJSC Commercial Bank PrivatBank [UA] www.liqpay | .com/ru/admin/business/add |                                              | •  |
| + bikeportal.org.ua                                       |                            |                                              |    |
| LIQPAY » выйти                                            | 1                          | Мастер создания магазина                     |    |
| ПЕРСОНАЛЬНЫЙ БИЗНЕС                                       | 1. Данные                  | магазина 2. Тип возмещения 3. Установка кода |    |
| Хренов Валентин<br>+38 (067) 380 85 09                    | Куда зачислять<br>леньги:  | Мои карты                                    |    |
| Мои магазины<br>О История платежей                        | Карта:                     |                                              |    |
| Платежные кнопки     Выставить инвойс                     |                            | ДАЛЕЕ                                        |    |
| <b>S</b> Архив инвойсов                                   |                            |                                              |    |
| (💲 Мото платежи                                           |                            |                                              |    |
|                                                           |                            |                                              |    |
| ᆽ Помощь онлайн                                           |                            |                                              |    |
| ©2009-2015 Liqpay                                         |                            |                                              |    |

Нажимаем кнопку «ДАЛЕЕ» и на последней странице получаем ключи вашего

## магазина:

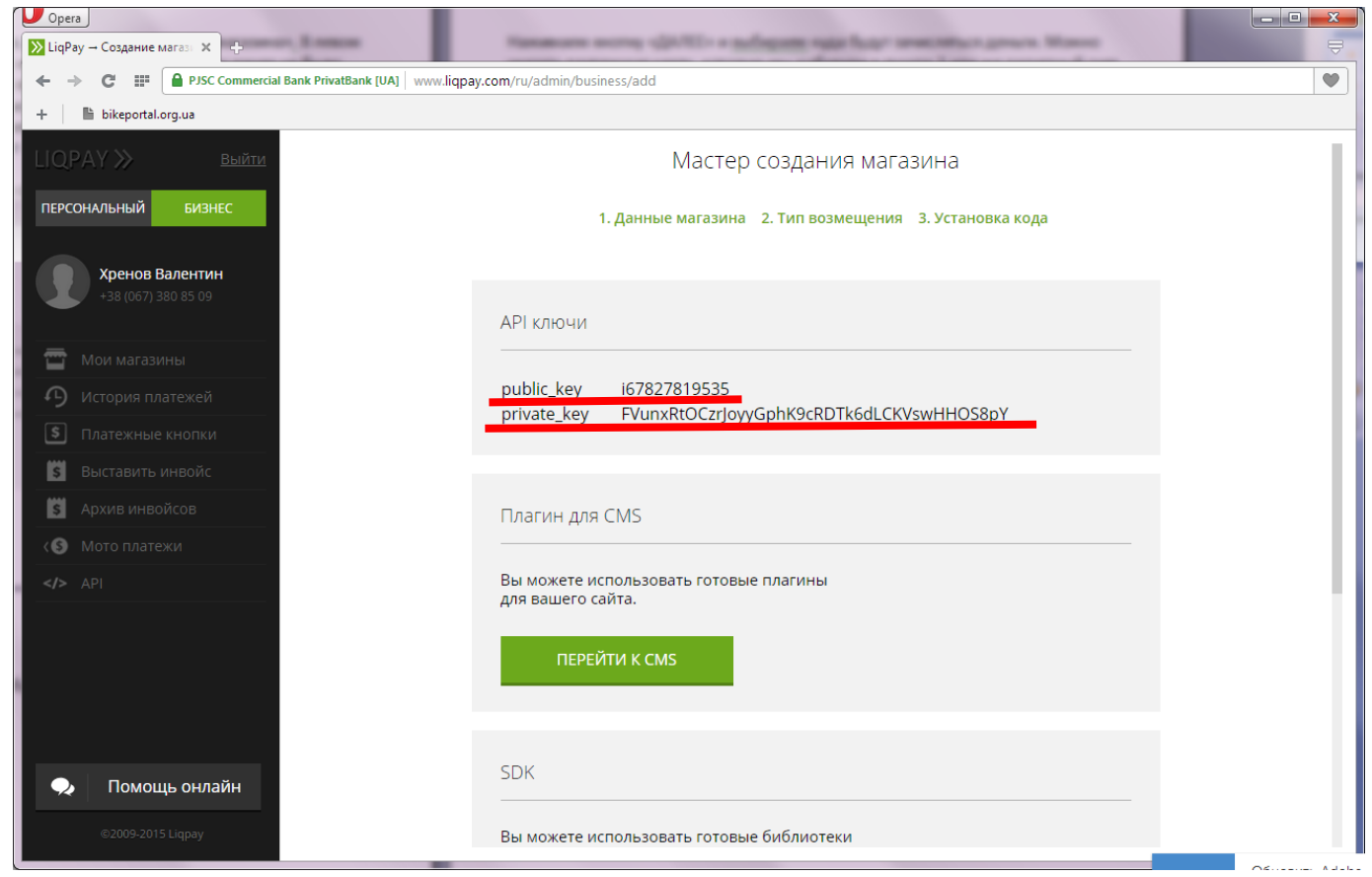

**public\_key** и **private\_key** – это ключи, которые вам необходимо будет указывать при создании регистрации. К этим ключам привязана ваша платежная карта или расчетный счет, на которые будут поступать стартовые взносы участников. Просмотреть эти ключи можно будет в любой момент в своем личном бизнес-кабинете liqpay.

После создания магазина зайдите в настройки созданного магазина: кнопка «БИЗНЕС», потом выбираем в меню «Мои магазины» и нажимаем кнопку «НАСТРОЙКИ» под магазином:

| Opera                                  |                                                       |                                 |  |
|----------------------------------------|-------------------------------------------------------|---------------------------------|--|
| ← → C III PJSC Commercial B            | Bank PrivatBank [UA] www.ligpay.com/ru/admin/business |                                 |  |
| + 🕉 bikeportal.org.ua                  |                                                       |                                 |  |
| LIQPAY » выйти                         |                                                       | Мои магазины                    |  |
| ПЕРСОНАЛЬНЕ И БИЗНЕС                   |                                                       |                                 |  |
| Хренов Валентин<br>+38 (067) 380 85 09 |                                                       | bikeportal<br>bikeportal.org.ua |  |
| 📅 Мои магазины                         |                                                       | АКТИВИРОВАН<br>i67827819535     |  |
| Остория платежей                       | подключить                                            | настройии                       |  |
| Платежные кнопки                       | ИНТЕРНЕТ-ЭКВАЙРИНГ                                    | настронки                       |  |
| <b>S</b> Выставить инвойс              |                                                       |                                 |  |
| <b>S</b> Архив инвойсов                |                                                       |                                 |  |
| ( 🕲 Мото платежи                       |                                                       |                                 |  |
| API                                    |                                                       |                                 |  |
|                                        |                                                       |                                 |  |
|                                        |                                                       |                                 |  |
|                                        |                                                       |                                 |  |
|                                        |                                                       |                                 |  |
| ᆽ Помощь онлайн                        |                                                       |                                 |  |
| ©2009-2015 Liqpay                      |                                                       |                                 |  |

В окне настроек указываем короткое название магазина – bikeportal и можем загрузить фото, которое будет отображаться на странице оплаты стартового взноса. Для того, чтобы страница оплаты выглядела «стандартизовано», загрузите логотип сайта bikeportal.org.ua, который находится в архиве с настоящей инструкцией (bikeportal.png). Или же можете загрузить свой собственный логотип, например логотип вашей гонки или логотип вашей команды.

Здесь же, на странице настроек магазина, можно поменять карту или счет, на которые будут зачисляться средства (закладка «**Возмещение**»), просмотреть ключи **public\_key и private\_key** (закладка «**API**»), настроить email и SMS-оповещение о платежах (закладка «**Уведомление**») и добавить дополнительных пользователей, которые смогут управлять вашим магазином (закладка «**Права доступа**»).

| Opera                                  |                                                                              |                              |                           |  |  |  |  |
|----------------------------------------|------------------------------------------------------------------------------|------------------------------|---------------------------|--|--|--|--|
| DiqPay × C                             |                                                                              |                              |                           |  |  |  |  |
| ← → C III PJSC Commercial              | Ik PrivatBank [UA]   www.liqpay.com/ru/admin/business/settings/common/357916 |                              |                           |  |  |  |  |
| + 👗 bikeportal.org.ua                  |                                                                              |                              |                           |  |  |  |  |
| LIQPAY » <u>выйти</u>                  | <u>← Назад</u> Настройки магаз                                               | ина                          |                           |  |  |  |  |
| персональный бизнес                    | Общие Возмещение АРІ                                                         | Уведомление Права доступа    |                           |  |  |  |  |
| Хренов Валентин<br>+38 (067) 380 85 09 |                                                                              | bikeportoLorg.vo             |                           |  |  |  |  |
|                                        |                                                                              |                              | <u>Загрузить фото</u>     |  |  |  |  |
| 👕 Мои магазины                         |                                                                              |                              |                           |  |  |  |  |
| Остория платежей                       | Общие настройки                                                              | *Название магазина:          | bikeportal.org.ua         |  |  |  |  |
| Платежные кнопки                       |                                                                              | *Короткое название магазина: | bikeportal                |  |  |  |  |
| \$ Выставить инвойс                    |                                                                              | ·                            |                           |  |  |  |  |
| S Архив инвойсов                       |                                                                              | *Веб-адрес:                  | http://bikeportal.org.ua/ |  |  |  |  |
| (💲 Мото платежи                        |                                                                              | *E-mail:                     | vak@ua.fm                 |  |  |  |  |
| API                                    |                                                                              | *Vateronug                   |                           |  |  |  |  |
|                                        |                                                                              | категория.                   | влаготворительно          |  |  |  |  |
|                                        |                                                                              |                              | <u>Удалить магазин</u>    |  |  |  |  |
|                                        |                                                                              |                              |                           |  |  |  |  |
|                                        |                                                                              |                              |                           |  |  |  |  |
| ᆽ Помощь онлайн                        |                                                                              | OTMEHA                       | СОХРАНИТЬ                 |  |  |  |  |
| ©2009-2015 Liqpay                      |                                                                              |                              |                           |  |  |  |  |

5. Все, процесс создания и настройки магазина закончен. Для создания регистрации на гонку вам необходимы будут ключи **public\_key и private\_key**, которые надо будет ввести в соответствующие поля на странице создания регистрации!

Пройдите процесс регистрации в системе LIQPAY и создания магазина заранее. Дело в том, что в системе LIQPAY свежесозданный магазин будет активирован автоматически в течении суток. Поступление средств на карточку начнется только после активации магазина.

Удачи нам в нашем нелегком деле!!